# Etherface Driver macOS Installation Overview

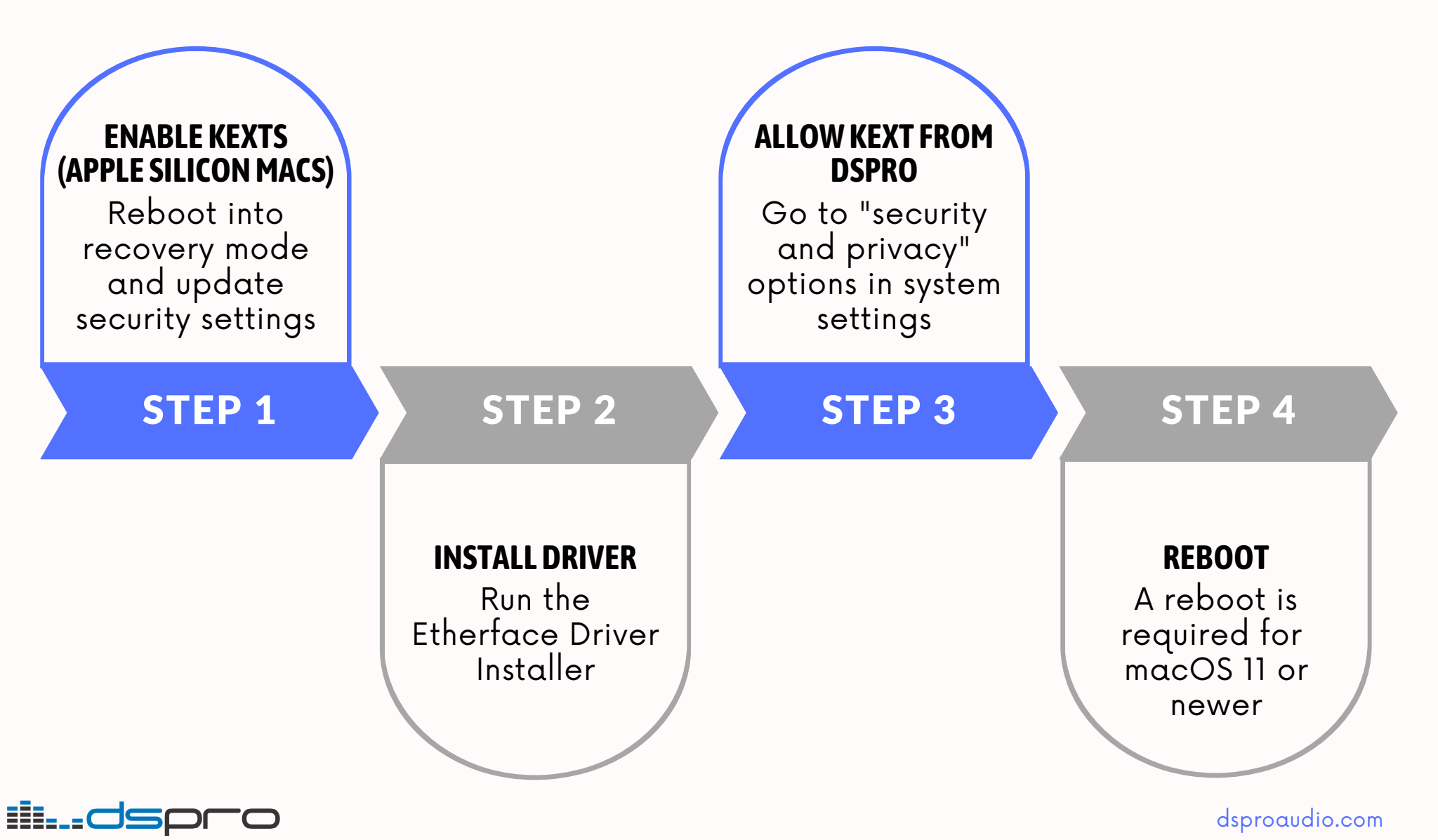

### STEP 1

## **Enable Kexts Before Installation**

### Apple silicon Macs (M1, M2) only

- Turn on your Mac and continue to hold the power button until the startup options screen is displayed
- Click Utilities → Startup Security Utility and set the security level to "Reduced security"
- The option "Allow user management of kernel extensions from identified developers" must be checked.

| Startup Security Utility                                                                                                    |  |  |
|----------------------------------------------------------------------------------------------------|--|--|
| Security Policy for "Macintosh HD":                                                                                                    |  |  |
| Full Security<br>Ensures that only your current OS, or signed operating system software currently trusted by<br>Apple, can run. This mode requires a network connection at software installation time. |  |  |
| Reduced Security<br>Allows any version of signed operating system software ever trusted by Apple to run.                                                                                               |  |  |
| Allow user management of kernel extensions from identified developers Allow remote management of kernel extensions and automatic software updates                                                      |  |  |
|                                                                                                    |  |  |
| Cancel OK                                                                                                    |  |  |

# STEP 2 Install Etherface Driver

- Download and run the Etherface Driver Installer
- At the end of the installation process select "Open System Settings" if either "System Extension Blocked" or "System Extension Update" notification appears

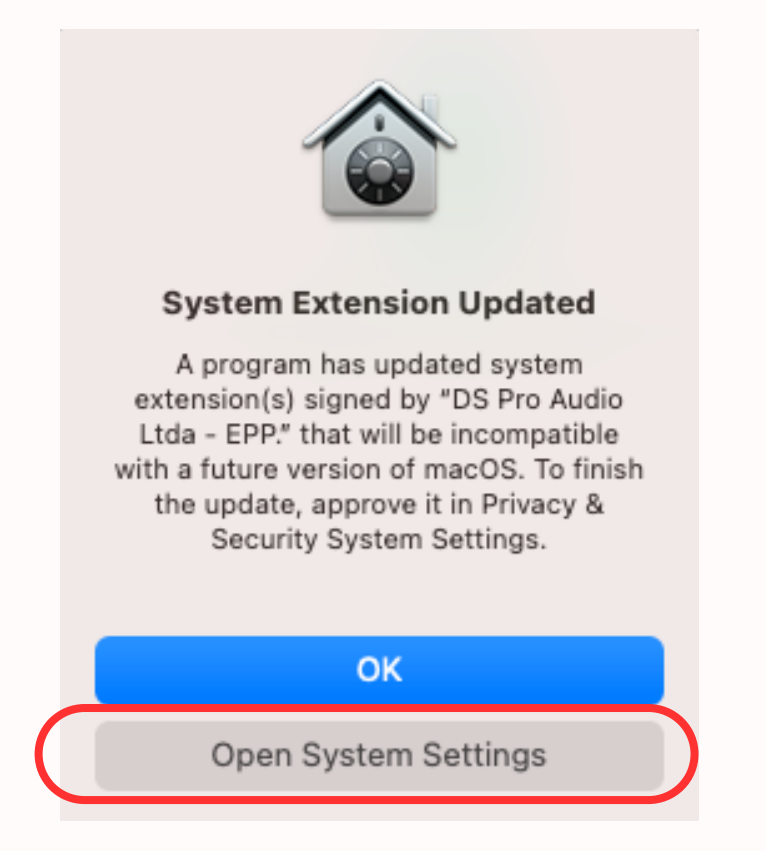

#### **STEP 3**

. . . . .

## Allow Kext from DSPRO

- Enter System Settings → Privacy and Security and allow system software from "DS Pro Audio Ltda EPP"
   Important: This step must be done within 30min after the installation, otherwise the driver will have to be reinstalled

| Intel Macs                                                                                                    |            | Apple Silicon Macs                                                                                                    |
|----------------------------------------------------------------------------------------------------|------------|----------------------------------------------------------------------------------------------------|
| Security & Privacy                                                                                                    | Q Search   | Privacy & Security                                                                                                    |
| General FileVault Firewall Privacy                                                                                                    |            | Security                                                                                                    |
| A login password has been set for this user Change Password  C Require password 5 minutes 3 after sleep or screen saver begins  Show a message when the screen is locked Set Lock Message  Disable automatic login |            | Allow applications downloaded from<br>App Store<br>App Store and identified developers                                                                                                    |
|                                                                                                    |            | Some system software requires your attention before it can be used.                                                                                                    |
| Allow apps downloaded from:                                                                                                    |            |                                                                                                    |
| <ul> <li>App Store</li> <li>App Store and identified developers</li> </ul>                                                                                                    |            | FileVault FileVault secures the data on your disk by encrypting its content automatically.                                                                                                    |
| System software from developer "DS Pro Audio Ltda - EPP." was Allow blocked from loading.                                                                                                    |            | WARNING: You will need your login password or a recovery key to access your data.<br>A recovery key is automatically generated as part of this setup. If you forget both<br>your password and recovery key, the data will be lost. |
| Click he lock to prevent further changes.                                                                                                    | Advanced ? | FileVault is turned off for the disk "Macintosh HD".                                                                                                    |

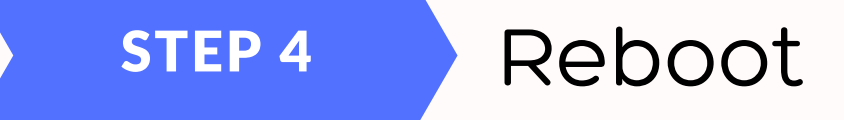

• For macOS version 11 or newer, a system restart is required in order to make the Etherface driver available to the system

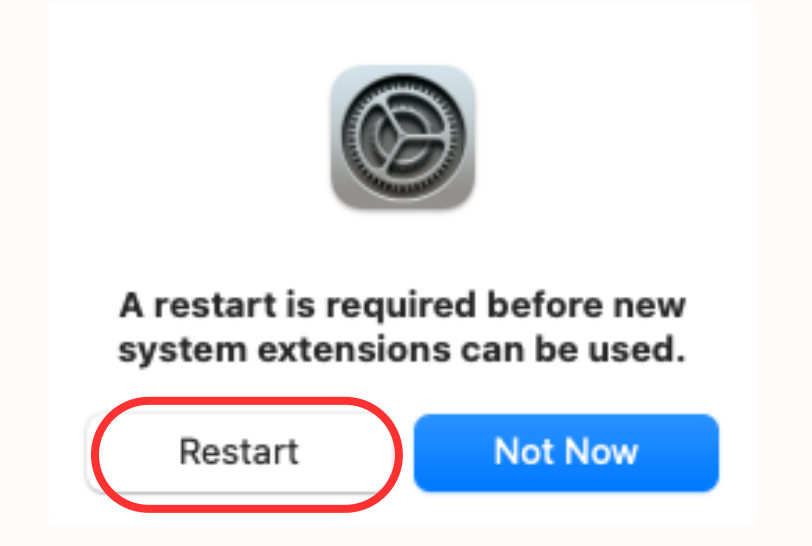